| 資料5-3(修正済)       | H20.2.20     |
|------------------|--------------|
| 障害福祉サービス及び地域生活支持 | 爰給付に係る事業者説明会 |

千葉市障害者自立支援課

## 事務連絡

平成20年2月14日

各都道府県障害保健福祉主管課 御中

## 厚生労働省社会·援護局

障害保健福祉部企画課

電子請求受付システムの運用について(重要なお知らせ)

障害保健福祉行政の推進につきましては、平素よりご尽力を賜り厚く御礼申し上げます。 さて、障害者自立支援給付費の支払いにつきましては、標記システムを活用して行われて おりますが、このシステムの運用に関して重要なお知らせがあります。(詳細は以下のと おり)

各事業所に対しては、電子請求受付システムのお知らせ欄に掲示して周知を図ります が、各都道府県におかれましても、今後の事業所指導に際し、十分ご留意の上対応頂き ますようお願い致します。

### <お知らせ>

【本文】

2007 年 9 月 19 日 Microsoft 社より、Office 2003 Service Pack 3(以下「SP3」とする。)が 公開されたところでありますが、2008 年 2 月 27 日より、自動更新による配布が開始される予定 です。2008 年 2 月時点では、簡易入力システムは Office 2003 Service Pack 3 に対応しており ません。

つきましては、簡易入力システムが SP3 対応となるまで、SP3 をインストールしないよう、お願い 申し上げます。

なお、パソコンの設定によっては、2月27日以降、順次 SP3 が自動でパソコンにインストールされてしまいますので、2月26日までに必ず添付の「SP3 自動インストール防止手順」をご確認の 上、インストールされないように設定を行ってください。

(問い合せ先)
 厚生労働省社会・援護局障害保健福祉部企画課
 システム係 吉成・堀内・水村
 TEL:03-5253-1111
 (内線:3021)
 FAX:03-3502-0892
 e-mail:syougaisystem@mhlw.go.jp

#### 事務 連絡

平成20年2月15日

各都道府県障害保健福祉主管課 御中

#### 厚生労働省社会·援護局

障害保健福祉部企画課

#### 電子請求受付システムの運用について(修正)

障害保健福祉行政の推進につきましては、平素よりご尽力を賜り厚く御礼申し上げます。 さて、平成20年2月14日付事務連絡でお知らせいたしました「電子請求システムの運 用について」の別添の防止手順について追加・修正がありましたのでお知らせいたします。 修正箇所については以下のとおりです。

各都道府県におかれまして、既に周知されておりましたらお手数ですが、差し替えの ほどよろしくお願いいたします。

- SP3以外に適用してはいけない更新プログラムがあったため、その内容を追記しております。
- ・「別紙」P3の 「カスタム」ボタンをクリック後に別な画面が表示される場合があるので、Pointを追加しております。

(問い合せ先)
 厚生労働省社会・援護局障害保健福祉部企画課
 システム係 吉成・堀内・水村
 TEL:03-5253-1111
 (内線:3021)
 FAX:03-3502-0892
 e-mail:syougaisystem@mhlw.go.jp

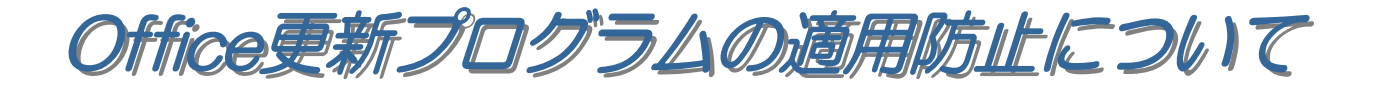

概要 2008年2月13日 Microsoft 社より、Office 更新プログラムが公開され、自動更新によるインストールが開始されました。
また、2008年2月27日には Office 2003 Service Pack 3(以下「SP3」とする。)の自動更新が開始される予定です。
これらの更新プログラムは Microsoft Update 及び Office Update を実行した場合にも、優先度の高い更新プログラムとして選択され、パソコンに適用されます。
簡易入力システムは、Office に含まれている Excelを利用しており、対象となる更新プログラムを適用後の環境で簡易入力システムの動作検証を行ったところ、ログインできない等の事象を確認しております。
利用者の方は簡易入力システムの対応が済むまでの間、パソコンに対し対象となる更新プログラムを適用しないでください。

# 適用防止対象となる更新プログラム(以下「対象プログラム」とする。)は、お使いの Office 製品によって異なります。以下の表で該当する対象プログラムを確認してください。

| お使いの<br>Office 製品         | 対象プログラム                      | 自動更新開始日        |
|---------------------------|------------------------------|----------------|
| Office 2002               | Office 2003 Service Pack 3   | 2008年2月27日(予定) |
| Office 2003               | Office 2003 更新プログラム∶KB945185 | 2008年2月13日     |
| Office XP<br>(Excel 2002) | Office XP 更新プログラム∶KB944423   | 2008年2月13日     |
| Office 2000               | Office 2000 更新プログラム∶KB944425 | 2008年2月13日     |

別紙の「Office 更新プログラム適用防止手順」を参考に、「1. Microsoft Update を利用した対象プログラム非適 用手順」または「2.自動更新の設定手順」を、<mark>至急</mark>実施いただきますようお願いいたします。なお、「2.自動更 新の設定手順」を実施した方は、自動更新開始日以降に「3.更新プログラム配信以降の対象プログラム非適用 手順」を実施していただきますようお願いいたします。

ただし、この手順を実施しても、Office Update 等からの手動によるインストールを防止することはできませんので ご注意ください。

## 対象プログラムを適用してしまった場合

対象プログラムを適用してしまった場合は、対象プログラムのみをパソコンから削除することはできません。 Office プログラムをすべて削除した後、Office のインストール元の CD-ROM からすべての Office プログラム を再インストールする必要があります。 再インストールした後、必ず簡易入力システムの動作環境である Service Pack を適用してください。その際、再度対象プログラムを適用しないようにご注意ください。

■ 電子請求受付システムの動作環境(2008 年 2 月 14 日時点)

| お使いの Office 製品        | 動作環境          |
|-----------------------|---------------|
| Office 2003           | Service Pack2 |
| Office XP(Excel 2002) | Service Pack3 |
| Office 2000           | Service Pack3 |

## ■ 参考 URL

Office 2003 Service Pack 2 は Microsoft の以下のサイトからダウンロードできます。 (URL をクリックすると別ウィンドウで開きます) http://www.microsoft.com/downloads/details.aspx?displaylang=ja&FamilyId=57E27A97-2DB6-4654-9DB6-EC7D5B4DD867

Office XP Service Pack 3 は Microsoft の以下のサイトからダウンロードできます。 (URL をクリックすると別ウィンドウで開きます) http://www.microsoft.com/downloads/details.aspx?FamilyID=85af7bfd-6f69-4289-8bd1-eb966bcdfb5e&DisplayLang=ja

Office 2000 Service Pack 3 は Microsoft の以下のサイトからダウンロードできます。 (URL をクリックすると別ウィンドウで開きます) http://www.microsoft.com/downloads/details.aspx?FamilyID=5c011c70-47d0-4306-9fa4-8e92d36332fe&DisplayLang=ja

## Office 更新プログラム適用防止手順

防止手順の主な流れ

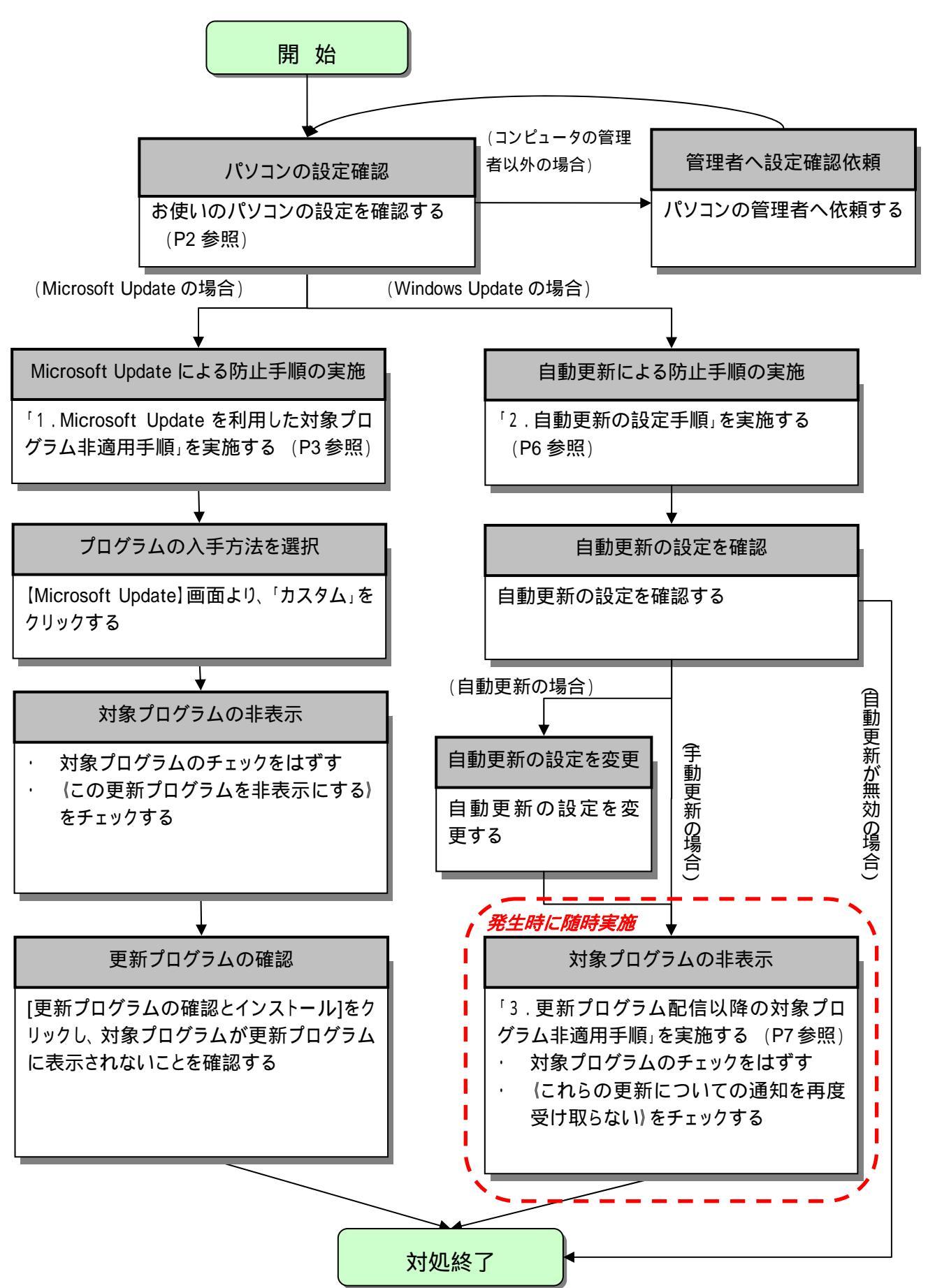

## お使いのパソコンの設定を確認

パソコンの設定により、防止手順が異なりますので、以下の手順で設定を確認し、該当する手順へお進みく ださい。

## お使いのパソコンのユーザーがコンピュータの管理者(Administrator)ではない場合、適用防止の設定を 行うことができませんので、パソコンの管理者に設定の変更を依頼してください。

「スタート」メニューの「すべてのプログラム(P)」から、「Microsoft Update」または「Windows Update」を選択 すると、Microsoft Updateの画面が表示されます。

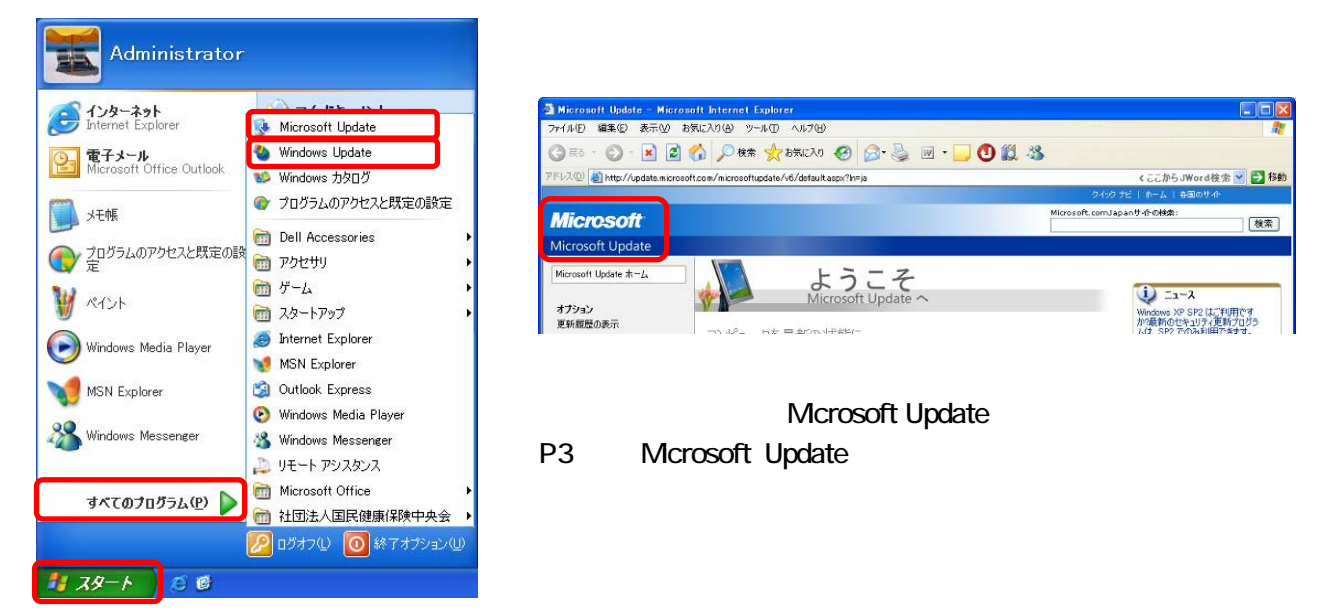

| <b>Point!</b> 画面に「Windows Update」と表                                                                          | 示された場合                                                                                                    |                                                                                                    |
|----------------------------------------------------------------------------------------------------|----------------------------------------------------------------------------------------------------|----------------------------------------------------------------------------------------------------|
| 画面に「Microsoft Update」が表示されず、<br>「Windows Update」が表示された場合は<br>☑をクリックして画面を閉じ、<br>P6 「2.自動更新の設定手順」へ進んで<br>ください。 | <ul> <li>Microsoft Windows Update - Microsoft Internet Esplorer</li> <li>アイルロ 編集 0 表示(少 お気に入り(ゆ ツールロ ヘルフ(少)</li> <li>テス3 ・ ② ・ 図 ② ② 少 秋奈 会 お気に入り(少 ツールロ ヘルフ(少)</li> <li>アドレス(沙 ● http://www.update.microsoft.com/windowc.pdate/\0/6/statt.cop?fm:ja</li> <li>Windows Update</li> <li>Windows Update</li> <li>Windows Update</li> <li>Windows Update</li> <li>Windows Update</li> <li>Windows Update へ</li> <li>オフション<br/>東新振行の表示</li> </ul> | くここからJWord校本 V 2 540<br>240クビードーム 6名のサル<br>Microsoft.comJgant 化分析記<br>放金<br>() ニュース<br>Microsoft Update ヘアケ<br>プジレードして(名名)。 |

## 1. Microsoft Update を利用した対象プログラム非適用手順

「カスタム」ボタンをクリックします。

|                                                                  | ጋብ እስከ በመስከ በመስከ በመስከ በመስከ በመስከ በመስከ በመስከ በመ                                                                                                    | ホーム   各国のサイト                                                                                                    |
|------------------------------------------------------------------|----------------------------------------------------------------------------------------------------|----------------------------------------------------------------------------------------------------|
| Microsoft                                                        | Microsoft.comJapar                                                                                                    | サ小の検索: 検索                                                                                                    |
| Microsoft Update                                                 |                                                                                                    |                                                                                                    |
| Microsoft Update ホーム<br>オプション                                    | ようこそ<br>Microsoft Update へ                                                                                                    | i) ニュース<br>Windows XP SP2 はご利用です                                                                                                    |
| 更新履歴の表示<br>非表示の更新プログラムの復元<br>設定の変更<br>よく寄せられる質問<br>ヘルプとサポートを参照する | コンピュータを最新の状態に<br>Windows、プログラム、ハードウェア、またはデバイスに更新プログラムの適用が必要かどうかを確認します。                                                                                                 | か最新のセキュリティ更新プログラ<br>」は、SP2 でのみ利用できます。<br>詳細<br>Windows XP Service Pack 2 を<br>入手するには<br>Windows XP Service Pack 2 を<br>インストールする前の注意事項 |
| 管理者オプションの使用<br>ハードウェア サポートの検索                                    | カスタム<br>Windows およびその他のプログラムに適用可<br>能な、追加で選択できる更新プログラムおよび<br>優先度の高い更新プログラムを選択します                                                                                       |                                                                                                    |
|                                                                  | わ客様のフライバシーを侵害することはありません。更新プログラムの有悪を確認する際は、お使いのプログラムに該当する<br>更新プログラムを閲覧するうえで必要な、コンピュータに関する基本的な情報だけが収集されます。個人を特定するような情報が<br>収集されることはありません。詳細については、プライバシーに関する声明を参照してください。 |                                                                                                    |

「このコンピュータに該当する最新の更新プログラムを確認しています…」と表示されます。 確認が終了するまで数分かかります。

|                                                                                                    | D4-00 5                                                           | ビー ホーム   各国のサイト                                                                                                    |
|----------------------------------------------------------------------------------------------------|-------------------------------------------------------------------|----------------------------------------------------------------------------------------------------|
| Microsoft                                                                                                    | Microsoft.comJap                                                  | anサ小の検索:<br>検索                                                                                                    |
| Microsoft Update                                                                                                    |                                                                   |                                                                                                    |
| Microsoft Update ホーム           オブション           更新履歴の表示           非表示の更新プログラムの復元           設定の変更           よく寄せられる質問           ヘルプとサポートを参照する           管理者オプションの使用           ハードウェア サポートの検索 | ようこそ<br>Microsoft Update へ<br>このコンピュータに該当する最新の更新プログラムを確認していま<br>す | エース Windows XP SP2 (江河利用です<br>か?最新のセキュリティ更新フログラ<br>ムは、SP2 でのみ利用できます。<br>詳細 Windows XP Service Pack 2 を<br>大するには<br>Windows XP Service Pack 2 を<br>インストールする前の注意事項 |

| 画面に「一部の Windows コンボーネントで・・・  | Microsoft                 | Microsoft.com Japan まーム」サポマンプ<br>Microsoft.com Japan サポの時間:<br>検                                                 |
|------------------------------|---------------------------|----------------------------------------------------------------------------------------------------|
| と表示された場合は、Microsoft Update に | Microsoft Update          |                                                                                                    |
| 必要なソフトウェアをインストールする必要が        | Microsoft Update ホーム      | 一部の Windows コンポーネントで必要なソフトウェア アップグ                                                                               |
| あります。                        | オプション                     | ーード<br>Microsoft Undets を使用するには、鼻筋バージョンの Windows アンボーネントを(メーカルイン2トールオスの単位なのま                                     |
| 以下のサイトの手順 8.~11.までを参考に       | 更新履歴の表示<br>非表示の更新プログラムの接元 | れにおり、次に示すようなサイトの新しい保証を利用できるようになります。<br>・ その他の更新プログラム: Windows の更新プログラムの目的に Microsoft Office など (たまめな Microsoft ) |
| インストールを実施してください。             | 設定の変革                     | この時のメロケロシンは、それのないのメロケンシンののメイル、それになるのでいたの。また、「うないうは、それである」<br>う人用の更新力の方方を1が所で入手できます。                              |
| (手順 12 で「喜速、ボタンをクリック」かいように   | 注音してください                  |                                                                                                    |
|                              |                           | 0 /                                                                                                    |
| その後 当ページの手順 に戻り 手順を進め        | てください。                    |                                                                                                    |
|                              |                           |                                                                                                    |

【カスタムインストール】画面が表示されたら、(優先度の高い更新プログラム)欄にある対象プログラムのチェック(ア)をはずし、追加表示された説明文の一番下にある(この更新プログラムを非表示にする)にチェック(イ)を入れて、[更新プログラムの確認とインストール](ウ)をクリックします。

ここでは、Office 2003 Service Pack 3(SP3)を例にしています。アナウンスがある対象プログラムに 読み替えて設定を行ってください。

|                            |                                                                                                    |                                                                                                    |                                                                               |                                                                                       |                                                        | クイック ナビ   ホーム   各国                                | ወታተ                     |
|----------------------------|----------------------------------------------------------------------------------------------------|----------------------------------------------------------------------------------------------------|-------------------------------------------------------------------------------|---------------------------------------------------------------------------------------|--------------------------------------------------------|---------------------------------------------------|-------------------------|
| Microso                    | ft                                                                                                    |                                                                                                    |                                                                               |                                                                                       | ľ                                                      | Microsoft.comJapanサ小の検索:                          | 検索                      |
| Microsoft Up               | date                                                                                                    |                                                                                                    |                                                                               |                                                                                       |                                                        |                                                   |                         |
| Microsoft Update オ         | t-4                                                                                                    | 1 7                                                                                                    | カスタムイン                                                                        | レストール                                                                                 |                                                        |                                                   |                         |
| 更新ブログラム<br>ール (3)          | のインスト                                                                                                    | 優先度0<br>コンピュータをゼ                                                                                                    | )高い更新プロク<br>チュリティの脅威やパフォーマン;                                                  | ブラムの選択<br>ス上の問題から保護するため、                                                              | 優先度の高い更新プログラ                                           | ラムについてはすべてインストールすることを                             | 強くお勧めします。               |
| 個規で選択<br>優先度の高い更新<br>うん(3) | לםל                                                                                                    | 🛃 更新プロ・                                                                                                    | グラムの確認とインストール                                                                 |                                                                                       |                                                        | 合計: 3 更新プロ                                        | グラム , 131.3 MB , 38 分   |
| 追加選択 (ソフトウェ                | ر <del>س</del><br>(77)                                                                                                    | 優先度の                                                                                                    | 高い更新ブログラム                                                                     |                                                                                       |                                                        |                                                   |                         |
| (12)<br>注由加速地 (1) - 均均     | -77)                                                                                                    | Microsoft                                                                                                    | Windows XP                                                                    |                                                                                       |                                                        |                                                   |                         |
| (0)                        | 177                                                                                                    | ✓                                                                                                    | iows 悪意のあるソフトウェ                                                               | アの削除ツール - 2007 年                                                                      | = 9月(KB890830)                                         |                                                   |                         |
| 製品で選択                      |                                                                                                    | Microsoft                                                                                                    | Office 2003                                                                   |                                                                                       |                                                        |                                                   |                         |
| Windows XP (13)            |                                                                                                    |                                                                                                    | e 2003 Service Pack 3                                                         | (SP3)                                                                                 |                                                        |                                                   |                         |
| CAPICOM (0)                |                                                                                                    | 🛛 🗄 Outle                                                                                                    | ook 2003 迷惑メール フィ                                                             | バルタ更新プログラム: KB93                                                                      | 36677                                                  |                                                   |                         |
| Office 2003 (2)            |                                                                                                    | -                                                                                                    |                                                                               |                                                                                       |                                                        |                                                   |                         |
| (ア)                        | Microsoft W<br>Window<br>Microsoft O<br>C Office 2<br>ダウンロ<br>Microsof<br>修正の自<br>いま<br>この<br>でしていま<br>でいま<br>でしていま<br>の<br>でしていま<br>の<br>の<br>でしていま<br>の<br>の<br>の<br>の<br>の<br>の<br>の<br>の<br>の<br>の<br>の<br>の<br>の | Vint Dws XF<br>ws : 意のあ?<br>2003 Servic<br>ードサイズ:: 2<br>oft Office 20<br>Piコは、個別の<br>です。米団こ S<br>更新プログラム<br>k 20 3 迷惑 |                                                                               | ル - 2007 年 9 月 (KB<br>SP3) には、安定性の向」<br>に公開されているものもあ<br>をお使いの場合には、新植<br>グラム: KB936677 | 890830)<br>上に加え、セキュリティ<br>ります。この Service<br>機能の追加はありませ | の大幅な強化が含まれています。<br>a Pack は、それらを 1 つの更新:<br>ん。 詳細 | SP3 に含まれる<br>ブログラムにまと   |
|                            | 優先度の高い                                                                                                    | い更近プログ                                                                                                    | ブラム                                                                           |                                                                                       |                                                        |                                                   |                         |
|                            | Microsoft W                                                                                                    | ind ws XP                                                                                                    |                                                                               |                                                                                       |                                                        |                                                   |                         |
|                            | I windov                                                                                                    | WS 思 意のめる                                                                                                    | シンフトワェアの削除ツーノ                                                                 | ル - 2007年9月(KB)                                                                       | 890830)                                                |                                                   |                         |
|                            | Microsoft Of                                                                                                    | ffic <mark>:</mark> 2003                                                                                              |                                                                               |                                                                                       |                                                        |                                                   |                         |
|                            | □□ Office 2<br>ダウンロ<br>Microso<br>る修正の<br>主とめて                                                                                                    | 1003 Service<br>一ド ナイズ: 1<br>ft 0 lice 20<br>ウート た、個別<br>ついまた - 詳細                                                    | e Pack 3 (SP3)<br>119.1 MB , 3 分<br>03 Service Pack 3 (S<br>1の更新プログラムとして<br>w | 5P3) には、安定性の向<br>こ既に公開されているもの                                                         | 上に加え、セキュリテ<br>Dもあります。この Se                             | ィの大幅な強化が含まれていま!<br>rvice Pack は、それらを1 つの          | す。SP3 に含まれ<br>)更新プログラムに |
| (1)                        | ▼ E Outlook                                                                                                    | 更新プログラム<br>< 2003 迷惑                                                                                                  | を非表示にする<br>メール フィルタ更新プログ                                                      | ブラム: KB936677                                                                         |                                                        |                                                   |                         |
|                            |                                                                                                    |                                                                                                    |                                                                               |                                                                                       |                                                        |                                                   |                         |

|                        | クイック チビー ホーム   各国のサイト                                                                             |
|------------------------|---------------------------------------------------------------------------------------------------|
| Microsoft              | Microsoft.comJapanサ小の検索:<br>検索                                                                    |
| Microsoft Update       |                                                                                                   |
| Microsoft Update ホーム   | カスタム インストール                                                                                       |
| 更新プログラムのインスト<br>ール (2) | 優先度の高い更新プログラムの選択<br>コンピュータをセキュリティの脅威やパフォーマンス上の問題から保護するため、優先度の高い更新プログラムについてはすべてインストールすることを強い勧めします。 |
| 種類で選択                  |                                                                                                   |
| 優先度の高い更新プログ (ウ         | 更新プログラムの確認とインストール                合計: 2 更新プログラム,122 MB,3 分                                         |
| 追加選択 (ソフトウェア)          | 優先度の高い更新プログラム                                                                                     |
| (12)                   | Microsoft Windows XP                                                                              |
| 追加選択(ハードウェア)<br>(0)    | ✓ ■ Windows 悪意のあるソフトウェアの削除ツール - 2007 年 9 月 (KB890830)                                             |

手順 で非表示に設定したプログラムが(優先度の高い更新プログラム)欄から消え、(重要)欄に非表示された更新プログラムがある旨がアナウンスされます。今後は、高速インストールおよび、カスタムインストールを行っても、対象プログラムが更新プログラムに表示されることはありません。

|                                             | クイック ナビー ホーム 一 各国のサイト                                                                                                  |
|---------------------------------------------|----------------------------------------------------------------------------------------------------|
| Microsoft                                   | Microsoft.comJapanサ小の検索:<br>検索                                                                                         |
| Microsoft Update                            |                                                                                                    |
| Microsoft Update ホーム                        | 🏹 🔊 カスタム インストール                                                                                                    |
| <ul> <li>更新プログラムのインスト<br/>ール (2)</li> </ul> | 更新プログラムの確認とインストール                                                                                                    |
| 種類で選択                                       | 更新プログラムのインストール<br>ダウンロードサイズ(合計):122 MB<br>指定接続速度:3 分                                                                   |
| 優先度の高い更新プログ<br>ラム (2)                       |                                                                                                    |
| 追加選択(ソフトウェア)<br>(12)                        | ■ 🕖 重要                                                                                                    |
| 追加選択 (ハードウェア)<br>(0)                        | 重要な更新プログラムが非表示に設定されました<br>1 つまたは複数の、優先度の高い更新プログラムが非表示に設定されています。優先度の高い更新プログラムをインストールしないと、コンピュータがリスクにざらされる可能性があります。今ずぐ復元 |
| 製品で選択                                       |                                                                                                    |
| Windows XP (13)                             | 傍先度の高い更新ブログラム                                                                                                    |
| CAPICOM (0)                                 | Microsoft Windows XP                                                                                                   |
| Office 2003 (1)                             | · Marson marson · · · · · · · · · · · · · · · · · · ·                                                                  |
| SQL Server Feature                          |                                                                                                    |
| Pack (U)                                    | Microsoft Office 2003                                                                                                  |
| Visual Studio 2005 (0)                      | ✓ ● Outlook 2003 迷惑メール フィルタ更新プログラム: KB936677                                                                           |
| オプション                                       | ▼                                                                                                    |

以上で、対象プログラム適用防止の設定は終了となります。

本操作後は[Microsoft Update]の高速インストール及び、自動更新による対象プログラムの適用が防止されま

す。

## 「1.Microsoft Update を利用した対象プログラム非適用手順」を実施している場合、これ以降の操作は必要ありません。

## 2.自動更新の設定手順

「スタート」メニュー 「コントロールパネル(<u>C</u>)」「セキュリティセンター」「自動更新」の順にクリックしま す。 Windows2000 の場合は「スタート」「設定(<u>S</u>)」「コントロールパネル(<u>C</u>)」「自動更新」の順です。

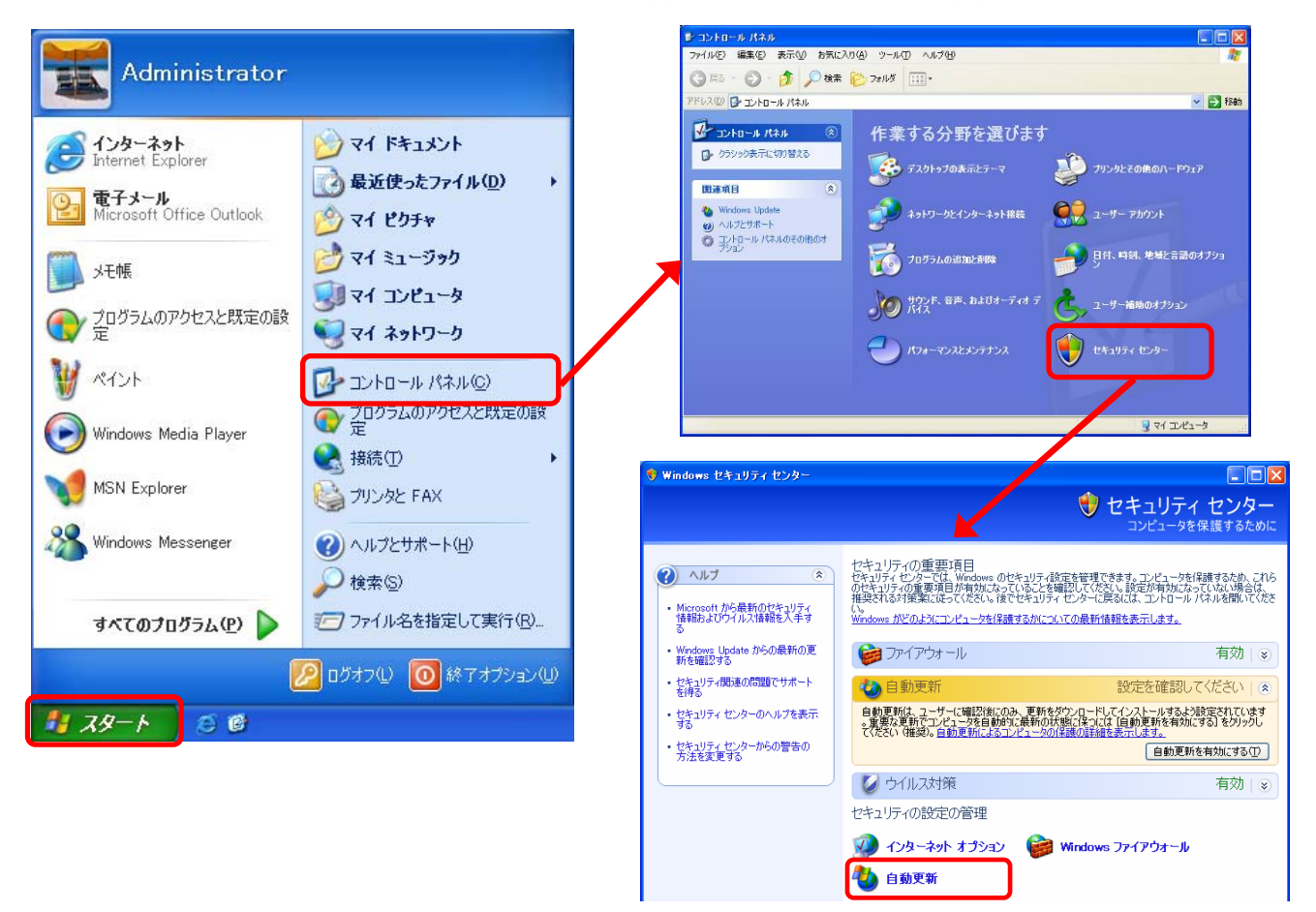

【自動更新】画面が表示されるので、設定を確認してください。

| 自動更新                                                                                                    |
|----------------------------------------------------------------------------------------------------|
| 自動更新                                                                                                    |
| () コンピュータを保護するために                                                                                                    |
| Windows (こけ)、重要な更新が定期的に確認され、インストールされます(自動更新を有効<br>にすると、他の更新の実行前に、Windows Update ソフトウェアが自動的に更新されます)。                                               |
| 自動更新の動作について                                                                                                    |
| ○自動(推奨)(U)<br>推奨される更新を自動的にダウンロードし、次の時刻にインストールする:                                                                                                  |
| 毎日 ● 時刻 17:00 ●                                                                                                    |
| ○更新を自動的にダウンロードするが、インストールは手動で実行する(型)                                                                                                    |
| ◎更新を通知するのみで、自動的なダウンロードまたはインストールを実行しない(N)                                                                                                    |
| <ul> <li>自動更新を無効にする(1)</li> <li>定期的に更新をインストールしないと、お使いのコンピュータでセキュリティの危険性が高まります。</li> <li>更新は <u>Windows Update Web サイト</u>からインストールできます。</li> </ul> |
| 非表示にした更新を再表示する                                                                                                    |
| していた。<br>のK キャンセル 適用(A)                                                                                                    |

「自動 (推奨)(U)」が選択されている場合

設定を「更新を通知するのみで、自動的なダウン ロードまたはインストールを実行しない」に変更し てから「OK」をクリックします。

「更新を自動的にダウンロードするが、インストール は手動で実行する(D)」が選択されている場合 変更せずに「OK」をクリックします。

「更新を通知するのみで、自動的なダウンロードま たはインストールを実行しない(<u>N</u>)」が選択されてい る場合

変更せずに「OK」をクリックします。

「自動更新を無効にする(T)」が選択されている場合 変更せずに「OK」をクリックします。防止手順は不 要なため、操作は終了となります。

## ここからは対象プログラムの自動更新による配布が開始された日以降に随時発 生する手順になります。

### 3. 更新プログラム配信以降の対象プログラム非適用手順

Microsoft 社より重要な更新プログラムが配信されると、パソコンの画面右下に次のようなバルーンメッセージが表示されますので、メッセージかアイコンをクリックします。

「2.自動更新の設定手順」の手順 で自動更新の設定を「」にしている場合、メッセージの内容が「これらの更新をインストールするには、ここをクリックしてください」と表示されます。

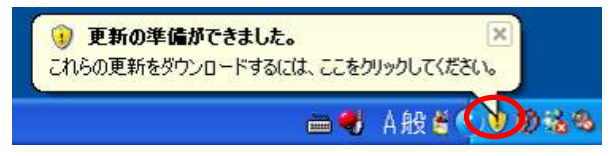

「ダウンロードする更新を選択してください。」と表示されるので、対象プログラムのチェックをはずし、「ダウ ンロード」をクリックします。

ここでは、Office 2003 Service Pack 3(SP3)を例にしています。アナウンスがある対象プログラムに 読み替えて設定を行ってください。

「2.自動更新の設定手順」の手順 で自動更新の設定を「」にしている場合、本画面の前に 高速イ ントール 及び カスタムインストール を選択する画面が表示されますので、 カスタムインストール を選択してください。また本画面のメッセージ内容は「インストールする更新を選択してください。」となり 「ダウンロード」ボタンは「インストール」ボタンへ置き換えて操作をお願いします。

| 🌯 自動更新                                                                                                    | 冬 自動更新                                                                                                    | X        |
|----------------------------------------------------------------------------------------------------|----------------------------------------------------------------------------------------------------|----------|
| ダウンロードする更新を選択し                                                                                              | ダウンロードする更新を選択してください。                                                                                                    |          |
| 再新のタイトル<br>Office 2003 Service Pack 3 (SP3)<br>Windows XP 用セキュリティ更新プログラム(K<br>Windows XP 用の更新プログラム(KB93635; | 更新のなイトル<br>● Office 2003 Service Pack 3 (SP3)<br>● Windows XF 用ビネュリティ 更新プログラム (KE936367)<br>● Windows XP 用の更新プログラム (KE936357)                                                      | 9        |
| 詳細<br>サイズ: 119.1 MB                                                                                         | 詳細<br>サイズ: 119.1 MB                                                                                                    | <u>.</u> |
| Microsoft Office 2003 Service Pack 3 (<br>大幅な強化が含まれています。SP3 に<br>として既に公開されているものもありま<br>プログラムにまとめています。       | Microsoft Office 2003 Service Pack 3 (SP3) には、安定性の向上に加え、セキュリティの<br>大幅な強化が含まれています。SP3 に含まれる修正の中には、個別の更新ブログラム<br>として既に公開されているものもあります。この Service Pack は、それらを 1 つの更新<br>プログラムにまとめています。 |          |
| 自動更新の設定を変更する                                                                                                | 自動更新の設定を変更する                                                                                                    |          |

次の画面が表示されたら、(これらの更新についての通知を再度受け取らない(D)) にチェックをつけて、 「OK」ボタンをクリックします。これで手順でチェックをはずした更新プログラムは非表示に設定されます。 本操作後は、自動更新により対象プログラムが適用されることはなくなります。 その他の更新プログラムをインストールする場合は、手順に進みます。

「2.自動更新の設定手順」の手順 で自動更新の設定を「」にしている場合、メッセージの内容が「選択されていない更新はインストールされません」と表示されます。 また本操作後は、対象プログラム以外の更新プログラムがインストールされます。防止手順は以上で終

了となりますので、次ページ以降の操作は不要です。

| 更新の非表示                  | 更新の非表示                     |        |
|-------------------------|----------------------------|--------|
| 選択されていない更新はダウンロードされません。 | 選択されていない更新はダウンロードされません。    |        |
| これらの更新についての通知を再度受け      | ●これらの更新についての通知を再度受け取らない(0) |        |
|                         | ОК                         | *+>ンセル |

更新プログラムのダウンロードが完了すると、パソコンの画面右下に次のようなバルーンメッセージが表示 されますので、メッセージかアイコンをクリックします。

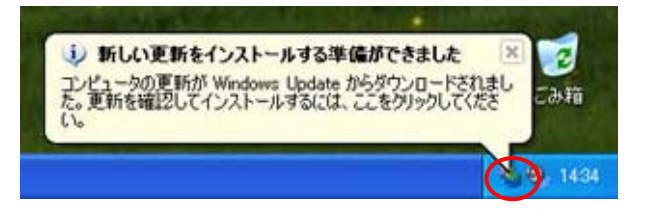

【自動更新】画面が表示されます。 高速インストール(推奨)(<u>E</u>) を選択し、「次へ(<u>N</u>)」をクリックします。 対象プログラム以外の更新プログラムのインストールが開始されます。

| 🐉 自動更    | 新                                                                                              | ×  |
|----------|------------------------------------------------------------------------------------------------|----|
| <b>S</b> | 更新をインストールする方法を指定してください。<br>2個の更新が見つかりました。                                                      |    |
|          | ・高速インストール (推奨)(E)<br>お(使いのコンピュータに適用できる更新をインストールするための簡単な方法です。お使いのコンピュータを最新のソフトウェアで確実に最新の状態にします。 |    |
| ;        | 〇 <u>坊スタム インストール(詳細)(U)</u><br>主: 更新を有効にするには、コンピュータを再起動する必要があります。                              |    |
|          | (次へ心) キャンセ                                                                                     | 11 |

以上で、設定は終了となります。